## 2016/2017

# The Parents' Reference Guide to SKOOLEE

Making Everything Easier!

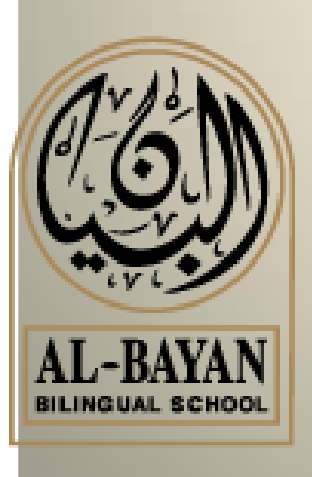

Parents Profile Al-Bayan Bilingual School 2016/2017

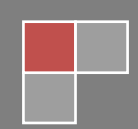

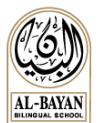

### Contents

| INTRODUCTION                     | 2                                       |
|----------------------------------|-----------------------------------------|
| LOGIN                            | 3                                       |
| First Login                      | 3                                       |
| Forgot Password                  | 3                                       |
| WELCOME SCREEN                   | 4                                       |
| ALERTS & CALENDAR BUTTONS        | 5                                       |
| ALERTS                           | 5                                       |
| Attendance Notification Criteria | 5                                       |
| CALENDAR                         | 5                                       |
| FAVORITE BUTTON                  | 6                                       |
| STUDENT DASHBOARD                | 7                                       |
| NOTIFICATIONS                    | 7                                       |
|                                  | ,,,,,,,,,,,,,,,,,,,,,,,,,,,,,,,,,,,,,,, |
| STUDENT PROFILE                  | 8                                       |
| GRADEBOOK                        | 8                                       |
| ATTENDANCE                       | 9                                       |
| Counselor Tab                    | 10                                      |
| DISCIPLINE TAB                   | 10                                      |
| WEEKLY SCHEDULE TAB              | 10                                      |
| Student Timetable Tab            | 11                                      |
| School Calendar Tab              | 11                                      |
| MEDICAL TAB                      | 12                                      |
| Material                         | 12                                      |
| MAP REPORT                       | 12                                      |
| Report Card Tab                  | 12                                      |
| FAMILY INFORMATION               | 13                                      |
| TROUBLESHOOTING                  | 14                                      |
| SUPPORT                          | 15                                      |

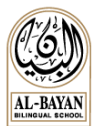

# Introduction

Skoolee is a **School Management and Student Information System**, customized to suit BBS requirements since 2013. Skoolee communicates attendance, grades, alerts, medical records, weekly schedule, newsletters, report cards, transcripts and other dynamic information among students, parents, teachers and school administration.

Skoolee accommodates both languages: English and Arabic. Every staff member as well as parents and students have their own profile with different permissions and privileges to access Skoolee. Students are given access to their Skoolee Login in 5<sup>th</sup> grade.

#### Parents can:

- Access their children's grades by assignment, exam, and term course.
- Monitor their children's conduct and attendance records.
- View their children's course schedules.
- Keep up with what is happening in school with announcements, news, and school events and holidays.
- Keep up-to-date with a combined personal and school-wide online calendar.

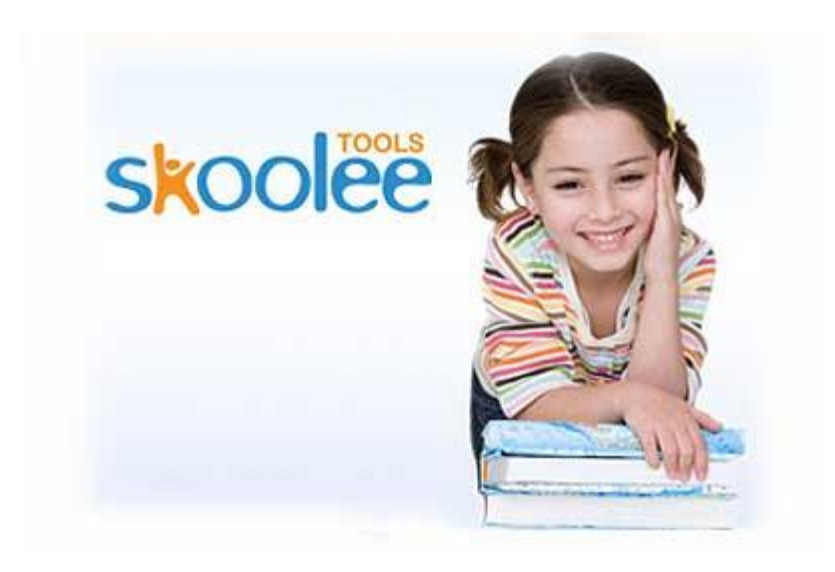

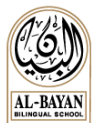

# Login

Users should use their own username and password to log into Skoolee's portal. Parents are given their Skoolee credentials at registration. Parents can contact a Skoolee administrators if you lose your credentials.

#### To Log in:

- 1. Visit this URL: <u>https://skoolee.bbs.edu.kw/skoolee</u>
- 2. Enter your "User Name" and "Password".
- 3. Press the "Login" button.

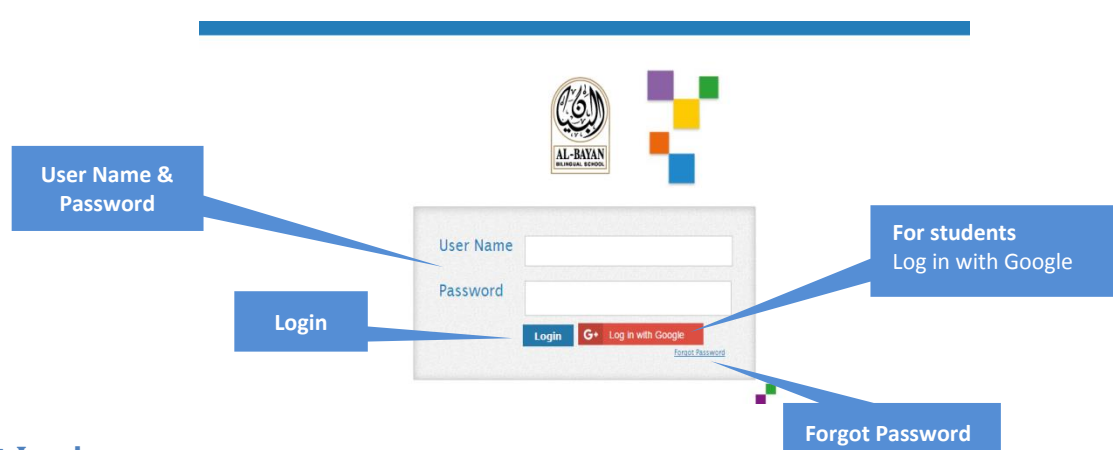

### **First Login**

The first time you log into Skoolee, the system will force you to change your password. Your new password should be 9 characters long with a capital letter, and a number.

### **Forgot Password**

If you forget your password, you can click on Forgot Password to reset your password:

- A new screen will pop up as shown below.
- Enter the email address on your BBS school profile and click on send

| Reset Pas | sword |            |       |      |   | <u>ال</u> |
|-----------|-------|------------|-------|------|---|-----------|
| Email     |       |            |       | Send |   |           |
|           |       | Enter your | email |      | - |           |
|           |       |            |       |      |   |           |
|           |       |            |       |      |   |           |
|           |       |            |       |      |   |           |
|           |       |            |       |      |   |           |

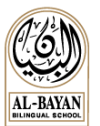

### Welcome Screen

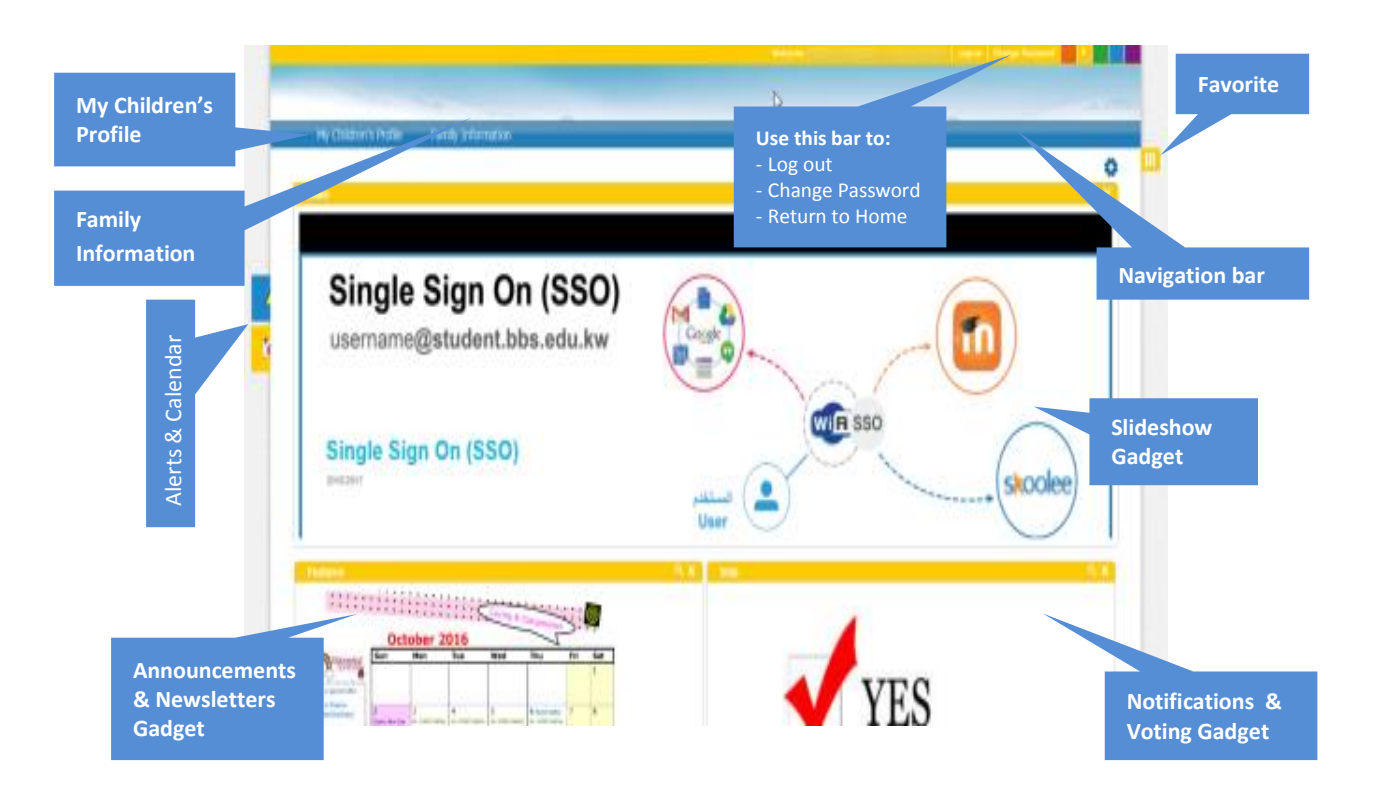

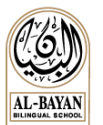

### **Alerts & Calendar Buttons**

On the left side of the Skoolee homepage you can find the "Alerts" and "Calendar" buttons as shown below:

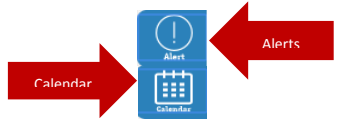

### Alerts

• Alerts show a table of attendance records, medical and discipline reports. Click on the Alerts button to view alerts.

#### **Attendance Notification Criteria**

MS-HS:

• Absences Notification: when a student reaches **3** and above **Unexcused Absences** in a course.

- Late Notification: when a student reaches **3** and above Late status for a specific period.
- ES:

• Absences Notification: when a student reaches 3 and above Unexcused Absences to school. • Late Notification: when a student reaches 6 and above Late status to school.

| Alert                     |                                                 | 36            |
|---------------------------|-------------------------------------------------|---------------|
| Student Medical Checkup - | : m other called gone home , , 16/11/2015 12:30 |               |
| 4                         |                                                 | •             |
|                           | is a Page 1 of 1 ⇒ ⊨i 1 ▼                       | View 1-1 of 1 |

### Calendar

Click on the calendar button it to view school events and holidays as shown below:

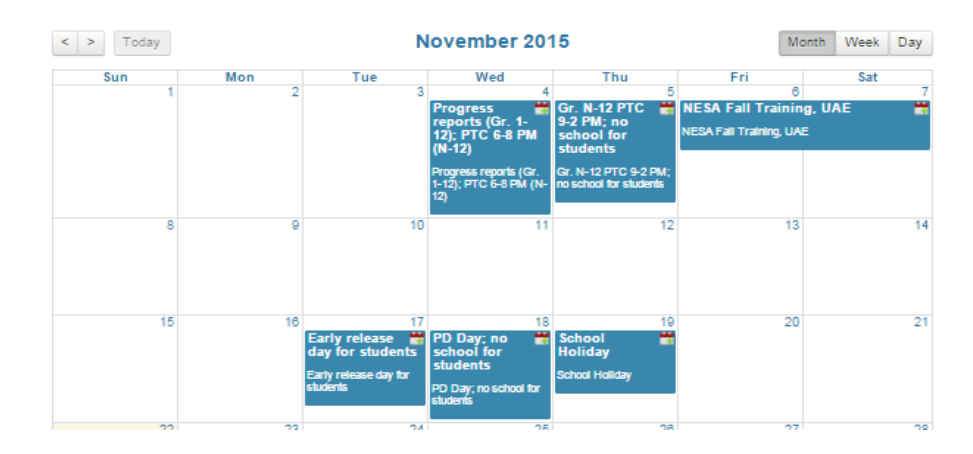

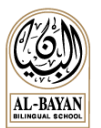

### **Favorite Button**

On the right hand side of Skoolee homepage you can find the "Favorite" button as shown below:

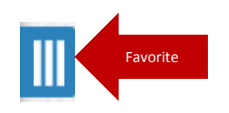

### Favorite

- To pin your favorite pages, do the following steps:
  - 1- Go to the page that you would like to pin for example: Family Information >> Children
  - 2- Click on the favorite button
  - 3- A new screen will open and show the name of your chosen page
  - 4- Click Save
- 🔱 You can new access this page directly from the Welcome Screen as shown below

| Shortcuts               | Click here to show the bar |
|-------------------------|----------------------------|
| Shortcuts               | Click here                 |
| View Family Information | Drop To Delete 🛍           |

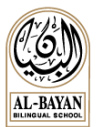

### **Student Dashboard**

To open the student profile, follow these steps:

- 1- Click on "My Children's Profile" button to open the student dashboard.
- 2- Click on the image of your child to open his/her profile.

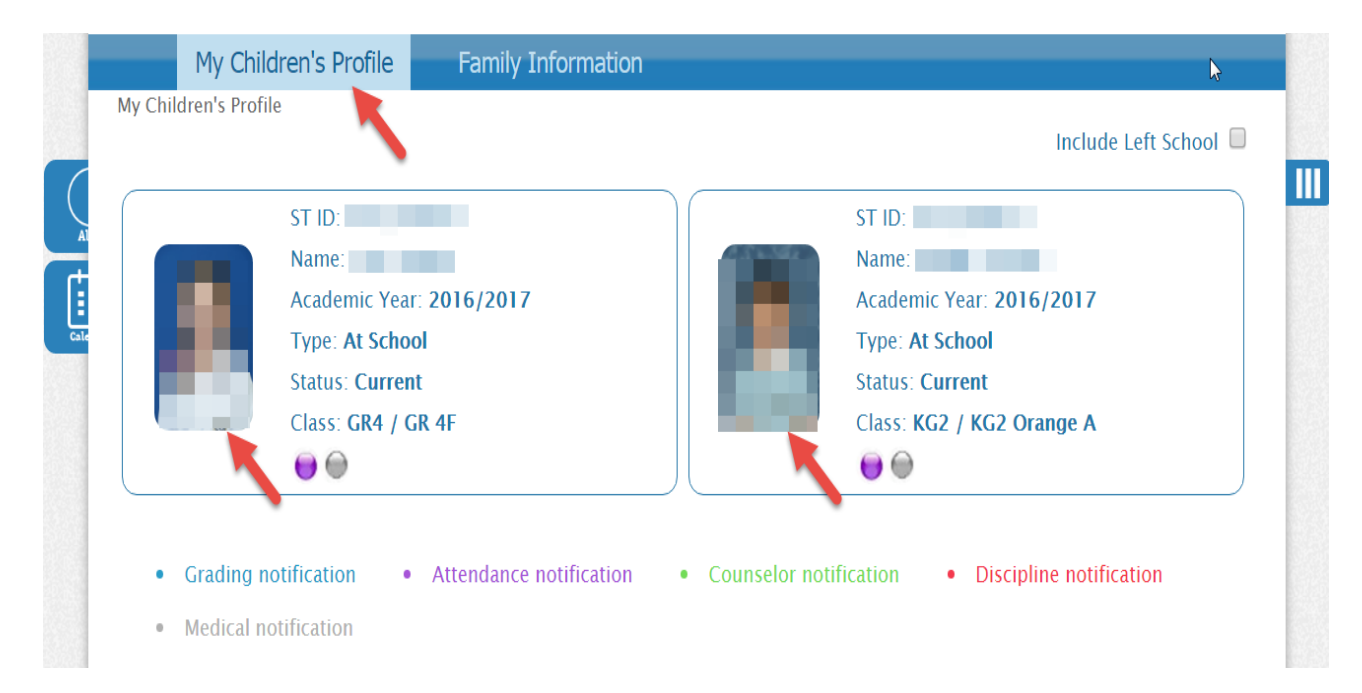

### **Notifications**

The colored circle () below the student profile picture indicates a new notification. The color refers to the following types:

- Grading notification (Blue).
- Attendance notification (Purple).
- Counselor notification (Green).
- Discipline notification (Red).
- Medical notification (Gray).

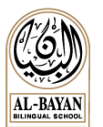

## **Student Profile**

### Gradebook

A gradebook is an electronic tool that allows teacher to enter students' grades of all assessments, quizzes, tests for each term. Parents can see the grades of their children if permitted by teacher. To view the grade report follow these steps:

- 1- Click on "Gradebook".
- 2- Select the "Term Group".
- 3- Select the "Term Detail".
- 4- Press "Search".
- 5- Click on the course to see its grades (the course list shows the *course name, code/teacher name*).

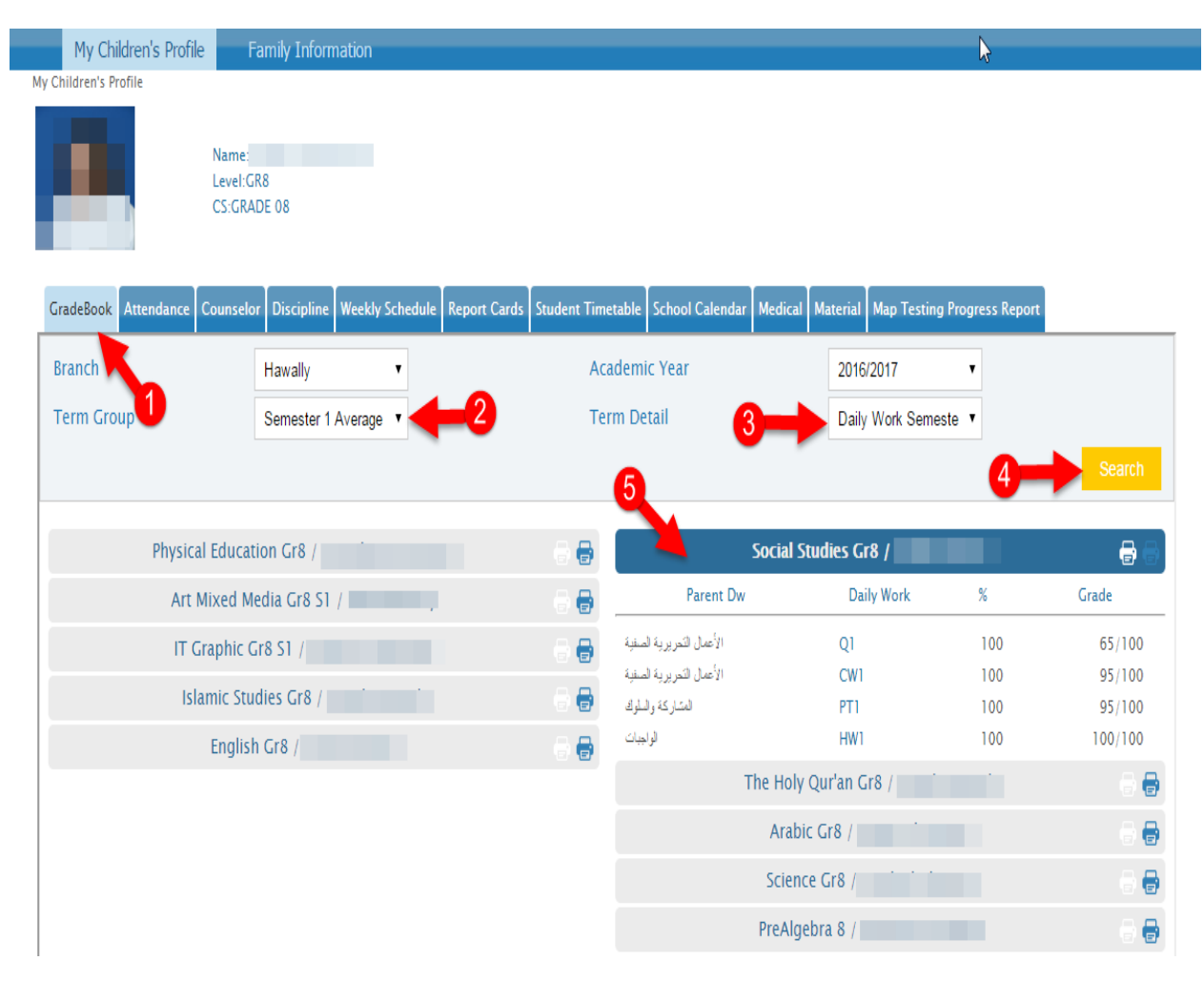

- Step (5): The screenshot shows the grades after clicking on the course title:
- The 🗟 💮 button gives you the option to **Print/View** the report

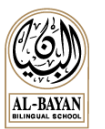

• The report will be opened on a new tab as follows:

|                                                               |                                                                                                    |                                                                                                    | $\sim \sim \sim$                                                                                                    |
|---------------------------------------------------------------|----------------------------------------------------------------------------------------------------|----------------------------------------------------------------------------------------------------|----------------------------------------------------------------------------------------------------|
| Gı                                                            | adeSummary Bi                                                                                                    | iology 9A (F) 88.47% B+                                                                                                    | N                                                                                                    |
| Su                                                            | mmaryItem                                                                                                    | 10                                                                                                    | Grade                                                                                                    |
| O                                                             | erallGrade                                                                                                    |                                                                                                    | 88.47% B+                                                                                                    |
| Cat                                                           | egory:Tests (40%)                                                                                                    |                                                                                                    | 82% B-                                                                                                    |
| Cat                                                           | egory:Labs (15%)                                                                                                    | N                                                                                                    | 100% A+                                                                                                    |
| Cat                                                           | egory:Quizzes (20%)                                                                                                    |                                                                                                    | 89.17% B+                                                                                                    |
| Cat                                                           |                                                                                                    |                                                                                                    |                                                                                                    |
| Cat<br>Gra<br>Se                                              | egory:Projects (20%)<br>egory:Class Work (5%)<br>deScale: A+>=97 A>=93<br>mester Daily Work                                                                                                    | ,A⇔=90,B+⇒=87,B⇒=83,B.⇒=80,C+⇒<br>k Assignments                                                                                                    | 90% A-<br>96.67% A<br>=77, C=73, C=70, D=63, D=60, F=0                                                                                                    |
| Cat<br>Gra<br>Se                                              | egory:Projects (20%)<br>egory:Class Work (5%)<br>deScale: A+>=97 A>=93<br>mester Daily Work<br>Date Category                                                                                                    | .A⇒=90.B+⇒=\$7.B⇒=\$3.B.⇒=\$0.C+<br>k Assignments<br>Assignment                                                                                                    | 90% A-<br>96.67% A<br>=77, C=73, C=70, D=63, D=60, F=0<br>Score Grade                                                                                                    |
| Cat<br>Gra<br>Se<br>#                                         | egory:Projects (20%)<br>egory:Class Work (5%)<br>deScale: A+>=97 A>=93<br>mester Daily Work<br>Date Category<br>Class Work                                                                                                    | A->=90 B+>=87 B->=83 B->=80 .C+><br><b>k Assignments</b><br>Assignment<br>Cell Structure                                                                                                    | 90% A-<br>96.67% A<br>=77, C>=73, C>=70, D+>=63, D>=60, F>=0<br>Score Grade<br>9/10 90% A-                                                                                |
| Cat<br>Gra<br>Se<br>#<br>1<br>2                               | egory:Projects (20%)<br>egory:Class Work (5%)<br>deScale: A+>=97 A>=93<br>mester Daily Work<br>Date Category<br>Class Work<br>03/09 Class Work                                                                                                    | A==90 B===87 B==83 B==80 .C=<br><b>Assignments</b><br>Cell Structure<br>CW1.1                                                                                                    | 90% A-<br>96.67% A<br>=77, C>=73, C>=70, D+>=67, D>=63, D>=60, F>=0<br>Score Grade<br>9/10 90% A-                                                                         |
| Cat<br>Gra<br>Se<br>#<br>1<br>2<br>3<br>4                     | egory:Projects (20%)<br>egory:Class Work (3%)<br>deScale: A+>=97 A>=93<br>mester Daily Work<br>Date Category<br>Class Work<br>03/09 Class Work<br>04/10 Class Work                                                                                                    | A⇒=90 .B+>=87 .B>=83 .B.>=80 .C+:<br><b>k Assignments</b><br>Cell Structure<br>CW1.1<br>Assessment 1.1<br>2.3 Definition Table                                                                      | 90% A-<br>96.67% A<br>=77, C>=73, C>=70, D+>=67, D>=63, D>=60, F>=0<br>Score Grade<br>9/10 90% A-                                                                         |
| Cat<br>Gra<br>Se<br>#<br>1<br>2<br>3<br>4<br>5                | egory:Projects (20%)<br>egory:Class Work (3%)<br>deScale: A+>=97 A>=93<br>mester Daily Work<br>Date Category<br>Class Work<br>03/09 Class Work<br>04/09 Class Work<br>04/09 Class Work<br>04/00 Class Work                                                                                 | A==90 B===87 B==83 B==80 C==<br><b>k Assignments</b><br>Cell Structure<br>CW1.1<br>Assessment 1.1<br>2.2 DefinitionTable<br>Section Review 1.1                                                      | 90% A-<br>96.67% A<br>=77.C=73.C=70.D+=67.D=63.D==60.F==0<br>Score Grade<br>9/10 90% A-<br>4/4 100% A+<br>10/10 100% A+                                                   |
| Cat<br>Gra<br>#<br>1<br>2<br>3<br>4<br>5<br>6                 | egory:Projects (20%)<br>egory:Class Work (5%)<br>deScale: A+>=97 A>=93<br>mester Daily Work<br>Date Category<br>Class Work<br>03/09 Class Work<br>04/09 Class Work<br>04/09 Class Work<br>06/09 Class Work<br>07/09 Class Work                                                             | A==90 B===87 B==83 B==80 C=<br><b>Assignments</b><br>Cell Structure<br>CW1.1<br>Assessment 1.1<br>2.2 DefinitionTable<br>Section Review 1.1<br>Assessment 1.2                                       | 90% A-<br>96.67% A<br>=77.C>=73.C>=70.D+>=67.D>=63.D>=60.F>=0<br>Score Grade<br>9/10 90% A-<br>4/4 100% A+<br>10/10 100% A+<br>4/4 100% A+                                |
| Cat<br>Gra<br>\$<br>2<br>3<br>4<br>5<br>6<br>7                | egory:Projects (20%)<br>egory:Class Work (5%)<br>deScale: A+>=97 A>=93<br>mester Daily Work<br>Date Category<br>Class Work<br>03/09 Class Work<br>04/09 Class Work<br>04/10 Class Work<br>06/09 Class Work<br>07/09 Class Work                                                             | A==90 B===87 B==83 B==80 C+<br><b>Assignments</b><br>Cell Structure<br>CW1.1<br>Assessment 1.1<br>2.2 DefinitionTable<br>Section Review 1.1<br>Assessment 1.2<br>Section Review 2.1                 | 90% A-<br>96.67% A<br>==77.C>=73.C>=70.D+>=67.D>=63.D>=60.F>=0<br>Score Grade<br>9/10 90% A-<br>4/4 100% A+<br>10/10 100% A+<br>4/4 100% A+<br>4/4 100% A+<br>9/10 90% A- |
| Cat<br>Gra<br>Se<br>#<br>1<br>2<br>3<br>4<br>5<br>6<br>7<br>8 | egory:Projects (20%)<br>egory:Class Work (5%)<br>deScale: A+>=97 A>=93<br>mester Daily Work<br>Date Category<br>Class Work<br>03/09 Class Work<br>04/09 Class Work<br>04/10 Class Work<br>04/10 Class Work<br>06/09 Class Work<br>07/09 Class Work<br>07/09 Class Work<br>00/09 Class Work | A==90 B+==87 B==83 B==80 C+<br><b>Assignments</b><br>Cell Structure<br>CW1.1<br>Assessment 1.1<br>2.2 DefinitionTable<br>Section Review 1.1<br>Assessment 1.2<br>Section Review 2.1<br>2.1 Practice | 90% A-<br>96.67% A<br>=77.C>=73.C>=70.D+>=67.D>=63.D>=60.F>=0<br>Score Grade<br>9/10 90% A-<br>4/4 100% A+<br>10/10 100% A+<br>4/4 100% A+<br>9/10 90% A-<br>5/5 100% A+  |

#### Attendance

The attendance list shows the absences and late status of the student:

| My Children's Pro     | ofile Family Inform                | ation                         |                              |                             |               |
|-----------------------|------------------------------------|-------------------------------|------------------------------|-----------------------------|---------------|
| My Children's Profile |                                    |                               |                              |                             |               |
| A                     | Name:<br>Level:GR12<br>CS:GRADE 12 |                               |                              |                             |               |
| GradeBook Attendance  | Counselor Discipline V             | Veekly Schedule School Calend | ar Medical Material Map Test | ing Progress Report         |               |
| Branch                | Hawally 🔻                          | Acad                          | demic Year                   | 2016/2017 🔹                 |               |
| ľ                     |                                    |                               |                              | 2-                          | Search        |
| Date                  | Class                              | Course                        | Attendance Status            | Comment                     | Taken By      |
| 09-10-2016            |                                    | English 12                    | Excused Absence              | Excused - Sick/ Medical not |               |
| 09-10-2016            |                                    | Arabic 12                     | Excused Absence              | Excused - Sick/ Medical not |               |
| 09-10-2016            |                                    | Islamic Studies 12            | Excused Absence              | Excused - Sick/ Medical not |               |
| 05-10-2016            |                                    | AP Studio Art                 | Late                         | Late                        |               |
| •                     |                                    |                               |                              |                             | •             |
|                       |                                    | ia ka Page 1                  | of 1 🕨 🗤 4                   |                             | View 1-4 of 4 |

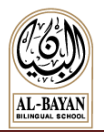

### **Counselor Tab**

Shows the counselor reports (if any).

### **Discipline Tab**

Shows the discipline reports (if any).

### Weekly Schedule Tab

Shows the weekly schedule uploaded by teachers (not applicable for high school).

| My Children's Profile      |                                  |                        |                      |                  |                     |                   |                 |               |
|----------------------------|----------------------------------|------------------------|----------------------|------------------|---------------------|-------------------|-----------------|---------------|
|                            | Name<br>Level:GR8<br>CS:GRADE 08 |                        |                      |                  |                     | va                |                 |               |
| GradeBook Attendance       | Counselor Disc                   | ipline Weekly Schedule | Timetable School (   | Calendar Medical | Material Map Testin | g Progress Report |                 |               |
| Branch                     | Hawally                          | - K                    | Ad                   | ademic Year      |                     | 2016/2017         | •               |               |
|                            |                                  |                        |                      | ver Due Date     |                     |                   |                 |               |
|                            |                                  |                        | -                    |                  |                     |                   | 2               | Search        |
| Title                      | Subject                          | Class                  | Course               | Date Added       | Date Posted         | Due Date          | Туре            | Status        |
| Schedule 8                 |                                  |                        | Arabic Gr8 F         | 24-10-2016       | 26-10-2016          | 03-11-2016        | Weekly Schedule | Validated     |
| English 8 DEF Week         |                                  |                        | English Gr8 F (E)    | 26-10-2016       | 27-10-2016          | 03-11-2016        | Weekly Schedule | Validated     |
| جدول التربية الإسانمية Dup |                                  |                        | Islamic Studies Gr8  | 26-10-2016       | 27-10-2016          | 03-11-2016        | Weekly Schedule | Validated     |
| Science week 9             |                                  |                        | Science Gr8 F        | 27-10-2016       | 27-10-2016          | 03-11-2016        | Weekly Schedule | Validated     |
| Social Studies w9          |                                  |                        | Social Studies Gr8 F | 27-10-2016       | 27-10-2016          | 03-11-2016        | Weekly Schedule | Validated     |
| Pre-Algebra_wk 9           | Double                           | Click on a re          | Cordebra 8DEF (D)    | 27-10-2016       | 27-10-2016          | 03-11-2016        | Weekly Schedule | Validated     |
|                            | to view                          | / download             | the                  |                  |                     |                   |                 | ÷.            |
| Details 😶                  | 🕗 attachr                        | nent                   | I A Page             | 1 of 1 🕨 🕅       | 6 🔻                 |                   |                 | View 1-6 of 6 |

Note: You can choose to go with either Step(3) or Step(4): Highlight the record then click on Details

#### Step(5): Click on view.

| Assignment Details                |                      |        |                | ×           |
|-----------------------------------|----------------------|--------|----------------|-------------|
| Weekly Schedule: Pre-Algebra_wk 9 |                      |        |                |             |
| Detail:                           |                      |        |                | 2           |
| Posted Date: 27-10-2016           | Due Date: 03-11-2016 |        | Solution Date: |             |
|                                   | Assignment Docum     | ient   |                |             |
|                                   | Name                 | File   | Added Date     | Is Solution |
| Pre-Algebra_wk 9                  |                      | 5 view | 27-10-2016     |             |
| 4                                 |                      |        |                |             |

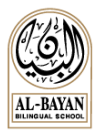

### **Student Timetable Tab**

Shows the Student weekly timetable as per the school schedule.

| GradeBoo | k Attendance                                              | Counselor                                    | Discipline                                             | Weekly Schedul                                          | e Student Timetabl                                                          | e School Calendar                                                                | Medical M | laterial | Map Testing Progr | ess Report                                               |             | G₂    |
|----------|-----------------------------------------------------------|----------------------------------------------|--------------------------------------------------------|---------------------------------------------------------|-----------------------------------------------------------------------------|----------------------------------------------------------------------------------|-----------|----------|-------------------|----------------------------------------------------------|-------------|-------|
| Br       | anch                                                      |                                              | Hawal                                                  | ly •                                                    |                                                                             | Academi                                                                          | ic Year   |          |                   | 2016/2017                                                | •           | Print |
|          | < >                                                       | Today                                        |                                                        |                                                         | Oct 3                                                                       | 81 — Nov 6 20                                                                    | 016       |          |                   |                                                          | 'eek Day    |       |
|          | м                                                         | lon 10/31                                    | Ти                                                     | e 11/1                                                  | Wed 11/2                                                                    | Thu 11/3                                                                         | Fri 11,   | /4       | Sat 11/5          | Sun                                                      | 11/6        |       |
|          | 7:20–8:10<br>English Gri<br>Erum Qure<br>MS–04            | 8 F (6)<br>ashi                              | 7:20–8:10<br>Social Studier<br>Sajida Alattar<br>MF–18 | 1 Gr8 F Arabi<br>Samai<br>MS-0                          | 8:10 7:2<br>c Gr8 F Eng<br>r Al-Essawi Eru<br>9 MS                          | 20-8:10<br>glish Gr6 F (E)<br>um Qurashi<br>5-04                                 |           |          |                   | 7:20–8:10<br>Social Studies 0<br>Sajida Alattar<br>MF-18 | ir8 F       |       |
|          | 8:15-8:20<br>Homeroor                                     | n                                            | 8:15-8:20<br>Homeroom                                  | 8:15-<br>Home                                           | 8:20 8:1<br>iroom Ho                                                        | 15-8:20<br>omeroom                                                               |           |          |                   | 8:15-8:20<br>Homeroom                                    |             |       |
|          | 8:25-9:15<br>Islamic Stu<br>Arwah Smo<br>MS-08            | udies Gr8 F<br>oudi                          | 8:25-9:15<br>Science Gr8 F<br>Farah El Char<br>S1-03   | 8:25-<br>Englis<br>MS-0                                 | 9:15 8:2<br>Ih Gr8 F (E) Isla<br>Qureshi Arv<br>4 MS                        | 25-9:15<br>amic Studies Gr8 F<br>wah Smoudi<br>5-08                              |           |          |                   | 8:25-9:15<br>Science Gr8 F<br>Farah El Chama<br>S1-08    |             |       |
|          | 9:20–10:11<br>Computer<br>Programm<br>Suha Abu I<br>MF-28 | 0<br>Graphic<br>ing Gr8 51 (A Day)<br>Dawoud | 9:20-10:10<br>PreAlgebra 8<br>Domnica Cim<br>HS-06     | 9:20-<br>DEF (D) Girls'<br>pian (C Da<br>Carol-<br>MS-0 | 10:10 9:2<br>Health & Fitness Gr8 51 Co<br>y) Pro<br>-Ann Murray Su<br>5 MF | 20–10:10<br>emputer Graphic<br>ogramming Gr8 S1 (A Day)<br>ha Abu Dawoud<br>F-28 |           |          |                   | 9:20–10:10<br>PreAlgebra 8D6<br>Domnica Cimpi<br>HS-06   | F (D)<br>an |       |
|          | 10:10–10:<br>First Reces                                  | 35<br>55                                     | 10:10–10:35<br>First Recess                            | 10:10<br>First F                                        | -10:25 10:<br>Recess First                                                  | :10-10:25<br>st Recess                                                           |           |          |                   | 10:10–10:25<br>First Recess                              |             |       |
|          | 10:40–11:<br>PreAlgebra<br>Domnica C<br>HS–06             | 20<br>a 8DEF (D)<br>Timpian                  | 10:40-11:80<br>Islamic Studie<br>Arwah Smoue<br>MS-08  | as Gr8 F 10:40<br>Si Scient<br>Farah<br>S1-02           | I-11:30 10:<br>se Gr8 F Pre<br>El Chamaa Do                                 |                                                                                  |           |          |                   | 10:40-11:80<br>Arabic Gr8 F<br>Samar Al-Essav<br>MS-09   | vi          |       |
|          | 11:35–12:<br>Eng.WW 8<br>Calvin Epp<br>MF-35/MS           | 25<br>DEF (W-E)<br>5-23                      | 11:25-12:25<br>English Gr8 F<br>Erum Quresh<br>MS-04   | (6) 11:85<br>Physic<br>Came<br>MG-1                     | -12:25 11:<br>cal Education Gr8EF (C) Eng<br>lia Bistriceanu Eru<br>6 MS    | :35-12:25<br>glish Gr8 F (E)<br>um Qureshi<br>5-04                               |           |          |                   | 10:40-11:80<br>Ar.WW 8F<br>Hamza Deib<br>MF-89           |             |       |

### School Calendar Tab

Shows the school events and holidays.

| My Children's Prot      | file Family Information                        |                                |                           |                                                                                                    |        |
|-------------------------|------------------------------------------------|--------------------------------|---------------------------|----------------------------------------------------------------------------------------------------|--------|
| dy Children's Profile   |                                                |                                |                           | 6                                                                                                    |        |
|                         | Name<br>Level-GR8<br>CS:GRADE 08               |                                |                           | 13                                                                                                    |        |
| GradeBook Attendance    | Counselor Discipline Weekly Schedule Time      | etable School Calendar Medical | Material Map Testing Prog | ress Report                                                                                                    |        |
| Branch                  | Hawaliy <b>v</b>                               | Academic Year                  | 2016/2                    | 017 🔹                                                                                                    |        |
| Start Date              | 28-08-2016                                     | End Date                       | 15-06-2                   | 2017                                                                                                    | 3      |
| Category                | ALL •                                          |                                |                           |                                                                                                    |        |
| Name                    | Description                                    | Start Date                     | End Date                  | 5                                                                                                    | Search |
| 1st day for 6-12 stude  | 1st day for 6-12 students; orientation day for | 28-08-2016                     | 28-08-2016                | Academic                                                                                                    | Show   |
| First day for KG/ES stu | First day for KG/ES students                   | 29-08-2016                     | 29-08-2016                | Academic                                                                                                    | Show   |
| Orientation day for PN  | Orientation day for PN/NSY                     | 30-08-2016                     | 30-08-2016                | Academic                                                                                                    | Show   |
| Staggered entry begins  | Staggered entry begins for NSY                 | 31-08-2016                     | 31-08-2016                | Academic                                                                                                    | Show   |
| Staggered entry begins  | Staggered entry begins for PN                  | 05-09-2016                     | 05-09-2016                | Academic                                                                                                    | Show   |
| Full days begin for NS  | Full days begin for NSY                        | 07-09-2016                     | 07-09-2016                | Academic                                                                                                    | Show   |
| Arafat & Eid Al Adha h  | Arafat & Eid Al Adha holiday (Approximately    | 09-09-2016                     | 17-09-2016                | Holidays                                                                                                    | Show   |
| Full days begin for PN  | Full days begin for PN                         | 21-09-2016                     | 21-09-2016                | Academic                                                                                                    | Show   |
| Islamic New Year holid  | Islamic New Year holiday (Tentative)           | 02-10-2016                     | 02-10-2016                | Holidays                                                                                                    | Show   |
|                         |                                                |                                |                           | and the second second sec | - 1    |

**Note:** Step(4): You can filter by category (Holiday, Academic, Activities).

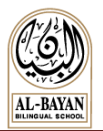

### **Medical Tab**

Shows the medical and accident reports (if any).

| My Children's Profile                  |                                  |              |                                                                                                    |                 |             |          |           |                  |                |
|----------------------------------------|----------------------------------|--------------|----------------------------------------------------------------------------------------------------|-----------------|-------------|----------|-----------|------------------|----------------|
| <u>_</u>                               | Name<br>Level:GR4<br>CS:GRADE 04 |              |                                                                                                    |                 |             |          |           |                  |                |
| GradeBook Attendance                   | Counselor D                      | Discipline W | /eekly Schedule                                                                                                  | School Calendar | Medical     | Material | Map Testi | ng Progress Repo | rt             |
| Branch Hav                             | vally                            | T            |                                                                                                    | Academic Yea    |             |          | 2016/2017 | T                |                |
|                                        |                                  |              | N                                                                                                    | ledical Repor   | t           |          |           |                  |                |
| Creation Date                          |                                  | Gender       | Date Of Bir                                                                                                    | th Bloo         | 1 Туре      |          | Height    |                  | Weight         |
| 22-11-2015                             | Fei                              | male         |                                                                                                    |                 |             | k        | ۲G        |                  | CM             |
| <ul> <li>■</li> <li>Details</li> </ul> |                                  |              | ra <a page<="" td=""><td>1 of l 🏎</td><td>►I <b>1</b></td><td>•</td><td></td><td></td><td>View 1-1 of 1</td></a> | 1 of l 🏎        | ►I <b>1</b> | •        |           |                  | View 1-1 of 1  |
|                                        |                                  |              | A                                                                                                    | ccident repoi   | t           |          |           |                  |                |
| Date of checkup                        | Dia                              | ignosis      | Tre                                                                                                    | eatment         | Time i      | n Ti     | me out    | Accident repor   | t Hospitalized |
| 25-09-2016                             | nasal pain                       | - home inju  | ury reparil                                                                                                    |                 | 12:20       | 00:      | 00        |                  |                |
| <ul> <li>■</li> <li>Details</li> </ul> |                                  |              | ra ka Page                                                                                                    | 1 of l 🔛        | 1           | •        |           |                  | View 1-1 of 1  |

### **Material**

Shows uploaded resources (if any).

### **Map Report**

The student goal setting sheet will be posted on Skoolee (to be announced).

### **Report Card Tab**

Shows the unofficial report cards. (The unofficial report cards will be posted on Skoolee after the paper distribution of the official report cards).

|   | My Children's Profile                  | Family Infor                     | mation          |              |                   |                 |         |          |                             |       |      |   |    |        |
|---|----------------------------------------|----------------------------------|-----------------|--------------|-------------------|-----------------|---------|----------|-----------------------------|-------|------|---|----|--------|
| М | y Children's Profile                   |                                  |                 |              |                   |                 |         |          |                             |       |      |   |    |        |
|   | 8                                      | Name<br>Level:GR6<br>CS:GRADE 06 |                 |              |                   |                 |         |          |                             |       |      |   |    | ~      |
|   | GradeBook Attendance                   | Counselor Disciplin              | Weekly Schedule | Report Cards | Student Timetable | School Calendar | Medical | Material | Map Testing Progress Report |       |      |   |    |        |
|   | Branch                                 |                                  | Hawally         | •            |                   |                 | Ac      | ademic ۱ | /ear                        | 2016/ | 2017 | • |    |        |
|   | Class section                          |                                  | GR 6F           |              |                   |                 |         |          |                             |       |      |   |    |        |
|   |                                        |                                  |                 |              |                   |                 |         |          |                             |       |      |   | 2→ | Search |
|   | Semester 1<br>Semester 1 =>Progress Re | port                             | 2)<br>2)        | -            | 3                 |                 |         |          |                             |       |      |   |    |        |

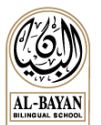

# **Family Information**

To view the Family Information, follow these steps:

1- Click on the "Family Information" button to view the Father, Mother or Children screens.

| My Children's Profi<br>View Family Informa | le Family Information |                               | 3               |
|--------------------------------------------|-----------------------|-------------------------------|-----------------|
| Father Mother Children                     | To update             | your family information, plea | ase Click Here! |
| General Informa                            | Code                  |                               |                 |
| Title<br>Nationality                       | First Name            | Middle Name                   | Family Name     |
| Marital Status                             | Religion              | Work At School                | School Graduate |
| Mobile 1                                   | Mobile 2              | Email 1                       | Email 2         |
| Address<br>Addres Ar                       |                       | Governate/Area                |                 |

To update your Family Information:

- 1- Click on: To update your family information, please Click Here!
- 2- This link will take you to the "Profile Update Login" page
- 3- Enter your username and password (given by the Registrar's Office) and update your information.

| Profile Update |  |
|----------------|--|
| Username       |  |
| Password       |  |
| Log In         |  |

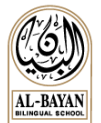

### Troubleshooting

1. Using "forgot password" option in case you're facing a Login problem related to your username and password.

| Reset F   | ass                  | word  |   |          |   |         |   |      |             |      |
|-----------|----------------------|-------|---|----------|---|---------|---|------|-------------|------|
| Email     | Type your email Send |       |   |          |   |         |   |      |             |      |
| User Type | $\bigcirc$           | Staff | 0 | Guardian | 0 | Student | 0 | None |             |      |
|           |                      |       |   |          |   |         |   |      |             |      |
|           |                      |       |   |          |   |         |   |      |             |      |
|           |                      |       | _ |          | _ |         |   |      |             |      |
|           |                      |       |   |          |   | •       | _ | E    | orgot Passv | vord |

You need to provide the same **email** address given to the registrar office. Your new credential will be sent to this email.

- Note: the password will not be reset and sent to the user, If the email is not matching the email in your Skoolee profile.
- 2. Clearing the Browser Data is needed when a major update has been applied on the application.

Steps to clear your Chrome Brower:

- Open Google Chrome
- For Windows users: Press CTRL + Shift + Delete
- For Mac users: Press CTRL + Command + Delete
- A window will pop up as shown below.

| Clear browsing data                                          | × |
|--------------------------------------------------------------|---|
| Obliterate the following items from: the beginning of time 💌 |   |
| Browsing history                                             |   |
| Download history                                             |   |
| Cookies and other site and plug-in data                      |   |
| Cached images and files                                      |   |
| Passwords                                                    |   |
| ✓ Autofill form data                                         |   |
| ✔ Hosted app data                                            |   |
| Content licenses                                             |   |
| Learn more Clear browsing data Cancel                        |   |

- Tick all items except (Passwords) then choose the beginning of time from the drop list as shown in the screenshot.
- Click on Clear browsing data Button
- Close Chrome and log into Skoolee.

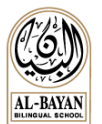

### **Support**

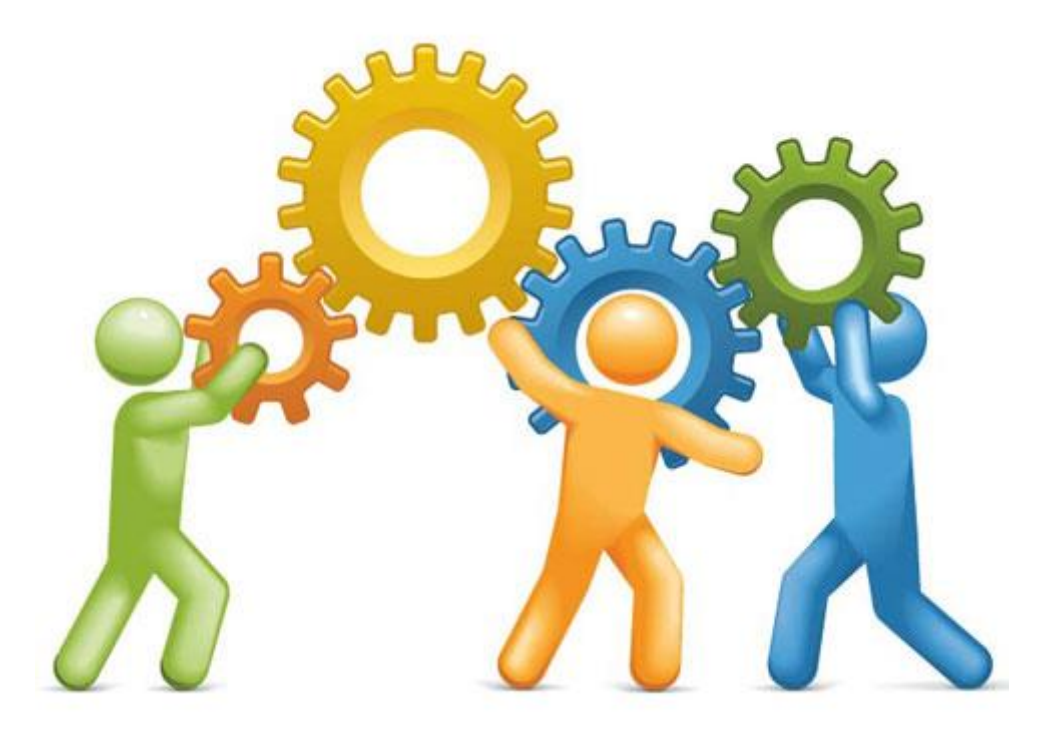

For More Information or any support, Use one of the following contacts:

- Ms. Lamia El-Khoury (Learning Management Systems Coordinator)
  - o Email: lamia.elkhoury@bbs.edu.kw
  - Tel: 2227 5000, Ext: 804
- Mr. Fouad El-Chmouri (System Administrator)
  - Email: fouad.elchmouri@fawsec.com.kw
  - o Tel: 2227 5000, Ext: 812
- Ms. Rana Al-Khateeb (LMS Coordinator Assistant)
  - o Email: itcassistant@fawsec.com.kw
  - Tel: 2227 5000, Ext: 808